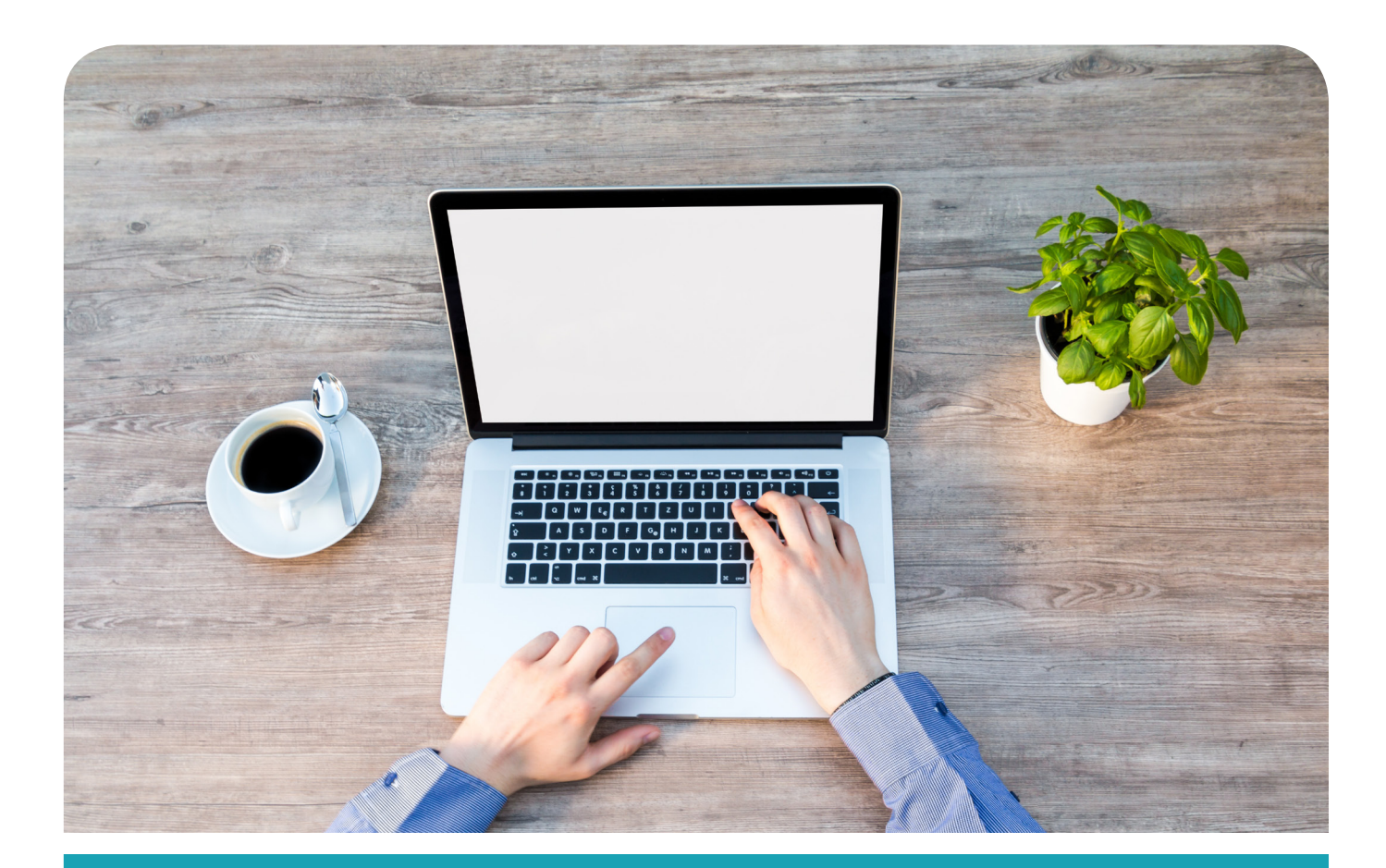

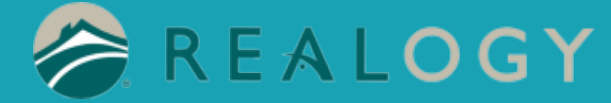

# Instructions for Mobile Print on PC

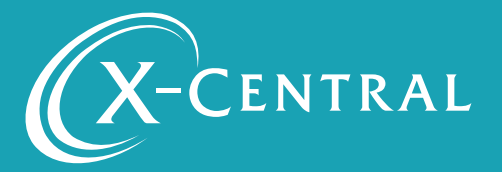

# **Instructional Summary - PC Printing**

This document will support you in setting up PC Mobile Printing, cinstalling a PrintWhere Mobile Print driver on your PC, and creating a User account, so you will be ready to print.

T HIS IS A ONE TIME INSTALLATION FOR EACH PRINTER. ONCE COMPLETE, PRINTING IS SEAMLESS.

PrintWhere<sup>®</sup> is a Windows-based print subsystem that enables secure, remote printing from any Windows application using Windows Surface tablets, desktops or laptops. PrintWhere eliminates tedious printer configuration and enables users to print to printers on the network and off-network remote printers using one simple interface.

## System Requirements

PrintWhere has the following system requirements:

- Windows 7 or later 2GB RAM
- 1GB free disk space (more may be required if a large number of printer drivers are downloaded)

### Support

If you have an urgent matter, please contact the Realogy help desk: 877-NRT-HELP (877-678-4357)

## Installing Mobile Print on PC

Click download the PrintWhere driver at: http://dl.printeron.com/pwc/PWhere\_x64.exe

Install PrintWhere.64

| ser | Account C                                                                    | Control                                              | ×                                                                  |  |  |
|-----|------------------------------------------------------------------------------|------------------------------------------------------|--------------------------------------------------------------------|--|--|
| )   | Do you want to allow the following program to make changes to this computer? |                                                      |                                                                    |  |  |
|     | Ł                                                                            | Program name:<br>Verified publisher:<br>File origin: | PWhere_x64<br><b>PrinterOn Inc</b><br>Downloaded from the Internet |  |  |
| Sho | ow <u>d</u> etails                                                           |                                                      | Yes No                                                             |  |  |
|     |                                                                              |                                                      | Change when these notifications appear                             |  |  |

Click "Yes" > Click "Next" > Accept and Click "Next" > PrintWhere Driver will Install > Click "Finish"

| 🐌 Printer Installer          |   |             |
|------------------------------|---|-------------|
| 🐌 PrintWhere 6.2             |   |             |
| 🛁 Help                       |   |             |
| 🖹 PrintWhere Printer Manager |   |             |
| 👢 Skype                      |   |             |
| 👢 Startup                    | - |             |
| ◀ Back                       |   |             |
| Search programs and files    | ٩ | Shut down 🕨 |

### Search for PrintWhere Driver or go to Programs>PrintWhere Printer Manager and select "PrintWhere Printer Manager"

| PrintWhere Printer       | Manager                                |                        |                     |
|--------------------------|----------------------------------------|------------------------|---------------------|
| Keywords                 |                                        |                        | Search              |
| Priv                     | ate Printers Only                      |                        | Advanced Search     |
| Н                        | istory                                 | Search                 | Results             |
| No<br>There are no print | tes:<br>ers in the History list. Use D | iscovered or Search to | o select a printer. |
| These are your re        | cently used printers.                  |                        |                     |
|                          |                                        |                        |                     |
|                          |                                        |                        |                     |
|                          |                                        |                        |                     |
|                          |                                        |                        |                     |
|                          |                                        |                        |                     |
|                          |                                        |                        |                     |
|                          |                                        |                        | ~                   |
| ? • •                    | Orde                                   | r by : Most Recentl    | y Used 🔻            |
|                          | Search Preference                      | es Account Set         | ttings Close        |
|                          |                                        |                        |                     |

Select "Search Preferences"

| Search Using Organization : Address : Category : All | Service URL         https://realogy.printanywhere.com/cps         Format: <host address="" ip="" name="" or="">/cps         System Settings         ✓         Minimize to System         ✓</host> |
|------------------------------------------------------|----------------------------------------------------------------------------------------------------|
|------------------------------------------------------|----------------------------------------------------------------------------------------------------|

| Type in https://wooleen.uprinten.uuhene.com/an       | se inte Comúce LID |  |
|------------------------------------------------------|--------------------|--|
| 1000  In  01105% (ealooy of $0101  anywhere  000/01$ | IS INTO SERVICE UR |  |
|                                                      |                    |  |

### Click "OK"

| PrintWhere Printer | Manager                                 |                       |                           |
|--------------------|-----------------------------------------|-----------------------|---------------------------|
| Keywords           | ate Printers Only                       |                       | Search<br>Advanced Search |
| Н                  | istory                                  | Search                | Results                   |
| There are no print | tes:<br>ers in the History list. Use Di | scovered or Search to | select a printer.         |
| These are your re  | cently used printers.                   |                       |                           |
|                    |                                         |                       |                           |
|                    |                                         |                       |                           |
|                    |                                         |                       |                           |
|                    |                                         |                       |                           |
|                    |                                         |                       |                           |
|                    |                                         |                       | -                         |
|                    |                                         |                       |                           |
| 200                | Orde                                    | r by : Most Recently  | v Used ▼                  |
|                    | Search Preference                       | Account Sett          |                           |
|                    | Search Freierence                       | Account Sett          | Close                     |

Click "Account Settings"

| Account Settings                       |  |
|----------------------------------------|--|
|                                        |  |
| System Login ID James                  |  |
| Username/Email James.Parra@realogy.com |  |
| Prompt for Credentials:                |  |
| Edit Validate Clear Credentials        |  |
| ОК                                     |  |

Click"Edit"

|                             | James Parra | Sign out |
|-----------------------------|-------------|----------|
| REALOCY                     |             |          |
|                             |             |          |
| Plaaco varify your paceword |             |          |
| Please verily your password |             |          |
| Password                    |             |          |
|                             |             |          |
|                             |             |          |
| Verify                      |             |          |

Log in to your Realogy Account

Optional - push or send text from your Okta account

Open Printwhere Printer Manager page

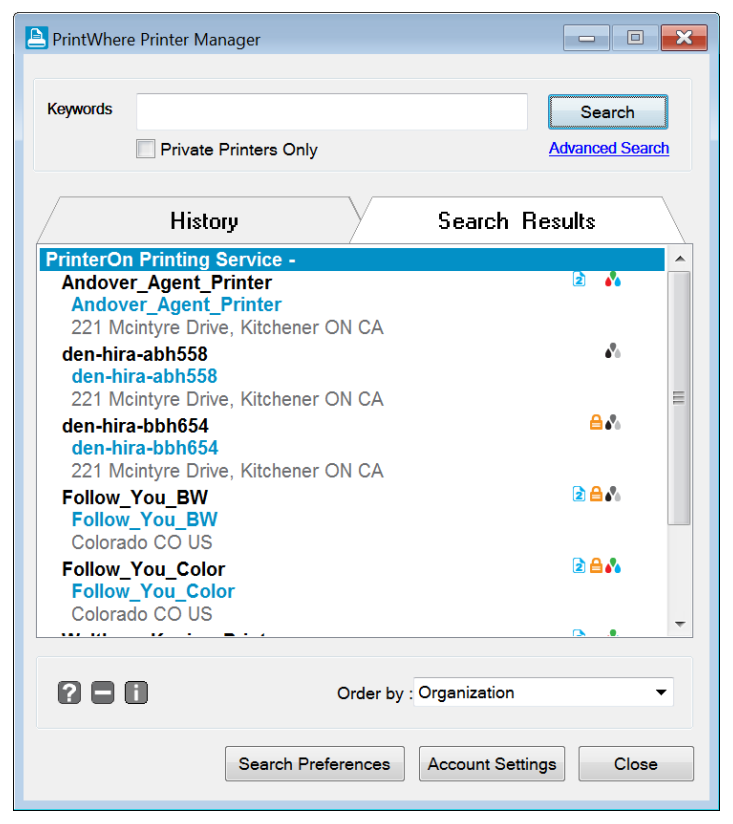

Click "Search" and all Printers will appear

If you know the name of the Printer type it in the search box

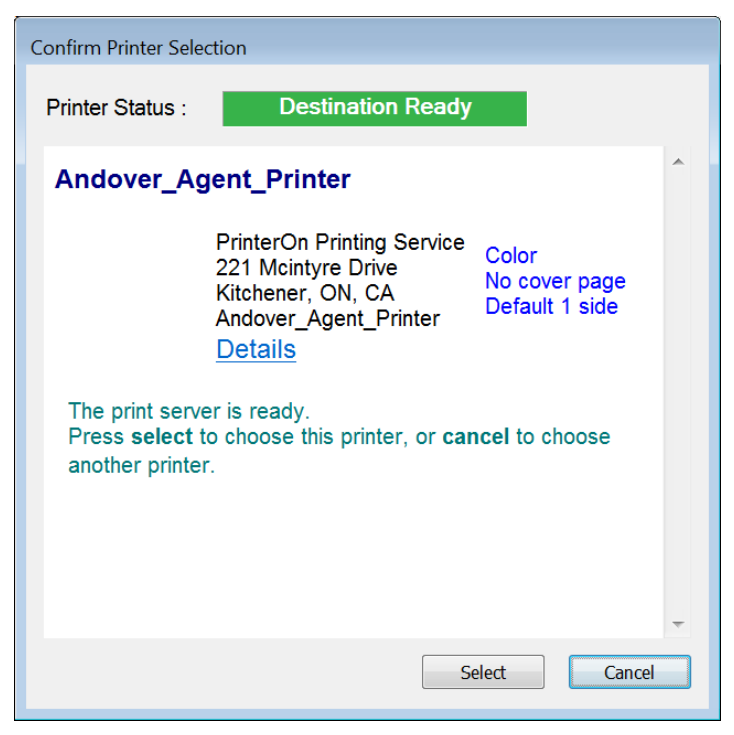

Highlight printer and choose "Select"

Click "Yes" to install printer

Your printer is installed and called "PrintWhere6.2"

You can print as usual with file>print>PrintWhere6.2

| Rei PrintWhere 6.2 Properties |                      |               |                  |  |
|-------------------------------|----------------------|---------------|------------------|--|
| Printer Paper (               | Options About        |               |                  |  |
| PrinterOn ID                  |                      |               |                  |  |
| den-hira-abh                  | 558                  |               | ▼ Find a Printer |  |
| den-hira-abh                  | 558<br>ont Printer   |               |                  |  |
| Andover_Age                   |                      |               |                  |  |
| Connection                    | Internet             |               |                  |  |
| Description                   | den-hira-abh558      |               |                  |  |
| Number:                       | 900953285214         |               |                  |  |
| Location                      |                      |               |                  |  |
| Company:                      | PrinterOn Printing S | ervice        | Operation Hours  |  |
| Address:                      | 221 Mcintyre Drive   |               |                  |  |
|                               | Kitchener, ON. CA    |               |                  |  |
|                               |                      |               |                  |  |
| Vicinity:                     |                      |               |                  |  |
| Options                       |                      |               |                  |  |
| Ink:                          | Black And White      | Cover Page:   | Disabled         |  |
| Page Limit:                   | No page limit        | Release Code: | Disabled         |  |
|                               |                      |               |                  |  |
| Model:                        | PrinterOn Inkjet     |               |                  |  |
|                               |                      |               |                  |  |
| L                             |                      |               |                  |  |
|                               |                      | OK (          | Cancel Help      |  |

### To change Printers use the drop down arrow to select desired Printer

| Delivery Options - PrinterOn                               |                                                                       |   |  |  |
|------------------------------------------------------------|-----------------------------------------------------------------------|---|--|--|
| Job Details Options                                        | and Info.                                                             | _ |  |  |
| den-hira-abh5                                              | 58                                                                    |   |  |  |
| Pages: 1<br>Reference #: 1<br>Document: M<br>Job Status: R | 001954<br>dicrosoft Word - This is a test of mobile printing<br>Ready |   |  |  |
| Privacy Release                                            |                                                                       |   |  |  |
| Name                                                       | James.Parra@realogy.com                                               |   |  |  |
| Method:                                                    | Automatic Printing                                                    |   |  |  |
| Printer Information _                                      |                                                                       |   |  |  |
| Company:                                                   | PrinterOn Printing Service                                            |   |  |  |
| Vicinity:                                                  |                                                                       |   |  |  |
| Description:                                               | den-hira-abh558                                                       |   |  |  |
| Model:                                                     | PrinterOn Inkjet                                                      |   |  |  |
| Job —                                                      |                                                                       |   |  |  |
| Paper Size                                                 | Letter                                                                |   |  |  |
| Duplex Settings                                            | Single Sided                                                          |   |  |  |
| Color Settings                                             | B₩                                                                    |   |  |  |
| Cover Page                                                 | None                                                                  |   |  |  |
|                                                            |                                                                       |   |  |  |
|                                                            | OK                                                                    |   |  |  |

You will receive this screen when your print job is ready for pickup

# **Copyright Notice**

Copyright 2019 by X–Central, LLC.

All rights reserved. No part of this publication may be reproduced, stored in a retrieval system, or transmitted, in any form or by any means, electronically, mechanical, photocopy, recording, or otherwise, without the prior written position of X-Central, LLC.

Disclaimer:

X-Central, LLC makes warranty with respect the adequacy of this no to documentation, programs, or hardware, which it describes for any particular purpose, or with respect to the adequacy to produce any particular result. In no event shall X-Central, LLC be held liable for special, direct, indirect, or consequential damages, losses, costs, chargers, claims, demands, or claims for lost profits, fees, or expenses of any nature or kind.

Version 2.0 March 2019

X-Central provides improved and efficient workflow and greater transparency through our cloud-based mobile print solutions, cost recovery, and IT support

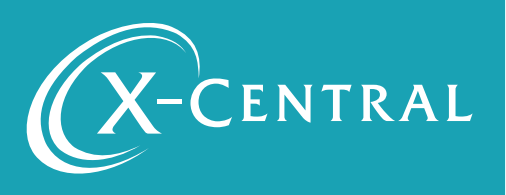

Mobile Print on PC | 9